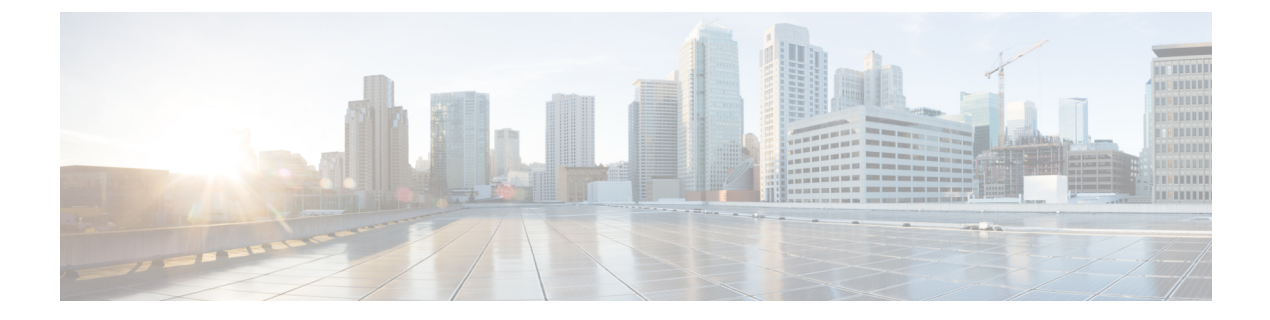

# ハイ アベイラビリティ

以下のトピックでは、Cisco Secure Firewall Management Center のアクティブ/スタンバイ ハイア ベイラビリティを設定する方法を示します。

- Management Center のハイ アベイラビリティについて (1ページ)
- Management Center 高可用性の要件 (11ページ)
- Management Center 高可用性の前提条件 (14 ページ)
- Management Centerのハイアベイラビリティの確立 (14ページ)
- Management Center 高可用性ステータスの表示 (16 ページ)
- Management Center 高可用性ペアで同期される設定 (17 ページ)
- ・高可用性ペアでの Management Center データベースへの外部アクセスの設定(18ページ)
- Management Center 高可用性で CLI を使用してデバイス登録を解決する (18ページ)
- Management Center のハイアベイラビリティペアにおけるピアの切り替え (19ページ)
- ペアにされた Management Center 間での通信の一時停止 (20ページ)
- ペアにされた Management Center 間での通信の再開 (20 ページ)
- 高可用性ペアの Management Center の IP アドレスの変更 (20 ページ)
- Management Center ハイアベイラビリティの無効化 (21ページ)
- 高可用性ペアでの Management Center の交換 (22 ページ)
- (ハードウェアの障害がない) 高可用性ペアでの Management Center の復元 (27ページ)
- Management Center 高可用性の履歴 (30 ページ)

# Management Center のハイ アベイラビリティについて

運用の継続性を確保するために、ハイアベイラビリティ機能を使用して、冗長 Management Center でデバイスを管理するように指定することができます。Management Center では、1 つの アプライアンスがアクティブユニットであり、デバイスを管理する、アクティブ/スタンバイ 高可用性がサポートされます。スタンバイ ユニットは、アクティブにデバイスを管理しません。アクティブ ユニットは、データ ストアに設定データを書き込み、両方のユニットのデータを複製し、必要な場合は同期を使用してスタンバイ ユニットと一部の情報を共有します。

アクティブ/スタンバイ ハイ アベイラビリティでは、プライマリ Management Center に障害が 発生した場合、セカンダリ Management Center を設定して、プライマリの機能を引き継ぐこと ができます。プライマリ Management Center に障害が発生した場合は、セカンダリ Management Center をプロモートしてアクティブ ユニットにする必要があります。

イベントデータは、管理対象デバイスからハイアベイラビリティペアの両方の Management Center に配信されます。一方の Management Center で障害が発生した場合、他方の Management Center の使用を中断せずにネットワークをモニタすることができます。

ハイアベイラビリティペアとして設定する2つのManagement Centerは、信頼された同じ管理 ネットワーク上に存在する必要も、同じ地理的ロケーションに存在する必要もありません。

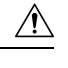

注意 システムでは一部の機能をアクティブ Management Center に制限しているため、そのアプライ アンスで障害が発生した場合は、スタンバイ Management Center をアクティブにプロモートす る必要があります。

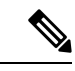

(注)

変更の展開が成功した直後に Management Center でスイッチオーバーがトリガーされると、新 しいアクティブ Management Center でプレビュー設定が機能しなくなる可能性があります。こ れは、ポリシー展開機能に影響を与えません。必要な同期が完了した後に Management Center でスイッチオーバーをトリガーすることをお勧めします。

同様に、Management Center HA 同期が劣化状態の場合、スイッチオーバーをトリガーしたり、 ロールを変更したりすると、Management Center HA によってデータベースが破損し、致命的な 状態になる可能性があります。この問題を解決するための支援が必要な場合は、Cisco Technical Assistance Center (TAC) にただちに連絡することをお勧めします。

このHA同期は、さまざまな理由で劣化状態になる可能性があります。この章にある「高可用 性ペアでのManagement Centerの交換(22ページ)」の項では、いくつかの障害シナリオと、 問題を修正するための後続の手順について説明しています。劣化状態の理由またはシナリオが 説明されているシナリオと一致する場合は、手順に従って問題を修正します。それら以外の理 由の場合は、TAC に連絡することをお勧めします。

#### リモート アクセス VPN のハイ アベイラビリティについて

プライマリデバイスに、CertEnrollment オブジェクトを使用して登録された ID 証明書を使用 したリモート アクセス VPN 設定がある場合、セカンダリデバイスには、同じ CertEnrollment オブジェクトを使用して登録された ID 証明書が必要です。CertEnrollment オブジェクトは、デ バイス固有のオーバーライドにより、プライマリデバイスとセカンダリデバイスに異なる値を 持つことができます。この制限は、ハイ アベイラビリティの形成前に 2 つのデバイスに同じ CertEnrollment オブジェクトを登録することだけです。

#### Management Center High Availability での SNMP の動作

SNMP が設定された HA ペアでは、アラートポリシーを展開すると、プライマリ Management Center が SNMP トラップを送信します。プライマリ Management Center に障害が発生すると、 セカンダリ Management Center がアクティブユニットになり、追加の設定を必要とせずに SNMP トラップを送信します。

# Management Center 高可用性のロールとステータス

#### プライマリ/セカンダリの役割

Secure Firewall Management Center を高可用性ペアの形でセットアップする際は、一方の Secure Firewall Management Center をプライマリとして設定し、もう一方をセカンダリとして設定します。設定中に、プライマリユニットのポリシーは、セカンダリユニットに同期されます。この同期が完了すると、プライマリ Secure Firewall Management Center がアクティブピアになり、セカンダリ Secure Firewall Management Center がスタンバイ ピアになって、2つのユニットが管理対象デバイスおよびポリシー設定に対して単一のアプライアンスとして機能します。

#### アクティブ/スタンバイ ステータス

高可用性ペアを構成する2つのSecure Firewall Management Centerの間の主な違いは、どちらが アクティブピアで、どちらがスタンバイピアであるかという点です。アクティブSecure Firewall Management Center は、完全に機能する状態に維持され、デバイスとポリシーを管理するため に使用できます。スタンバイSecure Firewall Management Center では機能が非表示になるため、 設定の変更を行うことはできません。

### Management Center 高可用性ペアでのイベント処理

ハイアベイラビリティペアの両方の Management Center が管理対象デバイスからイベントを受信するため、アプライアンスの管理 IP アドレスは共有されません。これは、いずれかの Management Center で障害が発生した場合に、継続的な処理を確保するために介入する必要が ないことを意味します。

#### AMP クラウド接続とマルウェア情報

ハイアベイラビリティペアを構成する Management Center は、ファイル ポリシーおよび関連 する設定は共有しますが、シスコ AMP クラウド接続およびマルウェア処理は共有しません。 運用の継続性を確保し、検出されたファイルのマルウェア処理が両方の Management Center で 同じであるようにするためには、プライマリとセカンダリ両方の Management Center が AMP クラウドにアクセスできる必要があります。

### URL フィルタリングとセキュリティ インテリジェンス

URL フィルタリングとセキュリティインテリジェンスの設定および情報は、ハイアベイラビ リティ展開の Secure Firewall Management Center の間で同期されます。ただし、プライマリ Secure Firewall Management Center だけが、セキュリティインテリジェンスフィードの更新用 の URL カテゴリおよびレピュテーションデータをダウンロードします。

プライマリ Secure Firewall Management Center に障害が発生した場合は、セカンダリ Secure Firewall Management Center がインターネットにアクセスして脅威インテリジェンスを更新でき ることを確認する必要があるだけでなく、セカンダリ Secure Firewall Management Center の Web インターフェイスを使用してセカンダリをアクティブにプロモートする必要もあります。

# Management Center のフェールオーバー中のユーザーデータの処理

プライマリ Management Center に障害が発生した場合、セカンダリ Management Center は、TS エージェントアイデンティティ ソースからのユーザーから IP へのマッピングと、ISE/ISE-PIC アイデンティティソースからの SGT マッピングを、管理対象デバイスに伝播します。アイデ ンティティソースでまだ認識されていないユーザーは、[不明 (Unknown)]として識別されま す。

ダウンタイム後、[不明 (Unknown)]ユーザはアイデンティティポリシーのルールに従って再び識別され、処理されます。

### Management Center 高可用性ペアの設定管理

ハイアベイラビリティ展開では、アクティブな Management Center のみがデバイスを管理し、 ポリシーを適用できます。両方の Management Center は継続的な同期状態を保ちます。

アクティブ状態の Management Center に障害が発生すると、ハイアベイラビリティペアは縮退 状態となります。縮退状態は、スタンバイ状態のアプライアンスを手動でアクティブ状態に上 げるまで続きます。スタンバイ状態のアプライアンスをアクティブ状態に上げると、両アプラ イアンスのメンテナンス モードが終了します。

#### Management Center 高可用性ディザスタリカバリ

ディザスタリカバリの状況では、手動スイッチオーバーを実行する必要があります。プライマ リ Management Center (FMC1) で障害が発生した場合は、セカンダリ Management Center (FMC2) の Web インターフェイスにアクセスしてピアを切り替えます。これは、逆に、セカ ンダリ (FMC2) に障害が発生した場合にも当てはまります。詳細については、Management Center のハイアベイラビリティペアにおけるピアの切り替え (19 ページ) を参照してくださ い。

障害が発生した Management Center の復旧については、高可用性ペアでの Management Center の 交換 (22 ページ)を参照してください。

#### シングルサインオンと高可用性ペア

高可用性設定の Management Center ではシングルサインオンをサポートできますが、次の考慮 事項に留意する必要があります。

- •SSO 設定は、高可用性ペアのメンバー間で同期されません。ペアの各メンバーで個別に SSO を設定する必要があります。
- 高可用性ペアの両方の Management Center は、SSO に同じアイデンティティ プロバイダー (IdP)を使用する必要があります。SSO 用に設定された各 Management Center の IdP で、 サービス プロバイダー アプリケーションを設定する必要があります。
- 両方が SSO をサポートするように設定されている Management Center の高可用性ペアで は、ユーザーは SSO を使用してセカンダリ Management Center に初めてアクセスする前

に、最初に SSO を使用してプライマリ Management Center に少なくとも1回ログインする 必要があります。

- 高可用性ペアで Management Center の SSO を設定する場合:
  - プライマリ Management Center で SSO を設定する場合、セカンダリ Management Center で SSO を設定する必要はありません。
  - セカンダリ Management Center で SSO を設定する場合は、プライマリ Management Center でも SSO を設定する必要があります。(これは、SSO ユーザーがセカンダリ Management Center にログインする前に、プライマリ Management Center に少なくとも 1回ログインする必要があるためです)。

#### 関連トピック

SAML シングルサインオンの設定

### バックアップ中の Management Center の高可用性動作

Management Center 高可用性ペアでバックアップを実行する場合、バックアップ動作によって ピア間の同期が一時停止します。この動作中は、引き続きアクティブな Management Center を 使用できますが、スタンバイ ピアを使用することはできません。

バックアップが完了すると、同期が再開され、少しの間、アクティブピアでのプロセスが無効 になります。この一時停止中、[高可用性(High Availability)]ページには、すべてのプロセス が再開されるまでは一時的に保留ページが表示されます。

# Management Center 高可用性スプリットブレイン

高可用性ペアのアクティブな Management Center が(電源の問題、ネットワークや接続の問題 で)ダウンした場合は、スタンバイ Management Center をアクティブ状態に昇格させることが できます。元のアクティブなピアが起動すると、両方のピアがアクティブであるとみなされる 場合があります。この状態は「スプリットブレイン」と定義されます。このような状況が発生 すると、システムによってアクティブなアプライアンスを選択するように要求されます。それ によって、もう一方のアプライアンスはスタンバイ状態に降格します。

アクティブな Management Center がダウンした(またはネットワーク障害により切断された) 場合は、高可用性を中断するか、またはロールを切り替えることができます。スタンバイ Management Center は縮退状態になります。

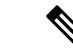

(注) セカンダリとして使用するアプライアンスがどれであっても、スプリットブレインの解決時に デバイス登録とポリシー設定のすべてが失われます。たとえば、セカンダリに存在し、プライ マリには存在しなかったポリシーへの変更は失われます。Management Center が両方のアプラ イアンスがアクティブな高可用スプリットブレインシナリオである場合に、スプリットブレイ ンを解決する前に管理対象デバイスを登録してポリシーを展開する場合は、ハイアベイラビリ ティを再確立する前に、ポリシーをエクスポートして、管理対象デバイスを対象のスタンバイ Management Center から登録解除する必要があります。その後、管理対象デバイスを登録し、 目的のアクティブ Management Center にポリシーをインポートすることができます。

### 高可用性ペアの Management Center のアップグレード

Cisco は、各種の更新プログラムを電子形式で定期的に配信します。更新プログラムには、シ ステム ソフトウェアのメジャーおよびマイナー アップグレードが含まれます。ハイ アベイラ ビリティ セットアップでは、これらの更新を両方の Management Center にインストールする必 要が生じることがあります。

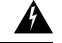

警告 アップグレード中には、少なくとも1つの Management Center を動作状態に維持してください。

#### 始める前に

アップグレードに付属しているリリースノートまたはアドバイザリテキストを読んでください。リリースノートでは、サポートされるプラットフォーム、互換性、前提条件、警告、特定のインストールおよびアンインストールの手順など重要なデータが提供されます。

#### 手順

- **ステップ1** アクティブ Management Center の Web インターフェイスにアクセスし、データ同期を一時停止 します(ペアにされた Management Center 間での通信の一時停止 (20ページ)を参照)。
- ステップ2 スタンバイ Management Center をアップグレードします。 アップグレードが完了すると、スタンバイユニットがアクティブになります。両方のピアがア クティブになると、ハイアベイラビリティペアが劣化状態(スプリットブレイン)になります。
- **ステップ3** もう一方の Management Center をアップグレードします。
- ステップ4 どちらの Management Center をスタンバイとして使用するかを決定します。同期を一時停止した後にスタンバイに追加された追加のデバイスまたはポリシーは、アクティブ Management Center に同期されません。その追加のデバイスのみを登録解除し、維持する必要がある設定をエクスポートします。

新しいアクティブ Management Center を選択すると、セカンダリとして指定した Management Center は、同期されていないデバイス登録と展開されたポリシー設定を失います。

**ステップ5** 最新のポリシーとデバイスに必要なすべての設定を含む新しいアクティブ Management Center を選択して、スプリットブレインを解決します。

# Management Center のハイ アベイラビリティのトラブルシューティング

この項では、Management Center のハイ アベイラビリティ操作のいくつかの一般的なエラーに 関するトラブルシューティング情報を示します。

| エラー                                                                                 | 説明                                                                                                    | ソリューション                                                                                                    |
|-------------------------------------------------------------------------------------|----------------------------------------------------------------------------------------------------|----------------------------------------------------------------------------------------------------|
| スタンバイにログ<br>インする前に、ア<br>クティブな<br>Management<br>Center でパスワー<br>ドをリセットする<br>必要があります。 | アカウントの強制的なパスワードリ<br>セットが有効になっているときに、<br>スタンバイ Management Center にロ<br>グインしようとしました。                                                     | データベースはスタンバイ<br>Management Center に対して読み取り<br>専用であるため、アクティブな<br>Management Center のログインページ<br>でパスワードをリセットします。 |
| 500 内部(500<br>Internal)                                                             | ピアロールの切り替えや同期の一時<br>停止と再開などのクリティカルな<br>Management Center のハイ アベイラ<br>ビリティ操作を実行しているときに<br>Web インターフェイスにアクセスし<br>ようとすると表示されることがあり<br>ます。 | Web インターフェイスを使用する前<br>に、操作が完了するまでお待ちくだ<br>さい。                                                                 |

| エラー                                                                                         | 説明                                                                                                 | יע | リューション                                                                                                    |
|---------------------------------------------------------------------------------------------|----------------------------------------------------------------------------------------------------|----|----------------------------------------------------------------------------------------------------|
| システム プロセ<br>スが起動していま<br>す、お待ちくださ<br>い (System<br>processes are<br>starting, please<br>wait) | ハイアベイラビリティまたはデータ<br>同期操作中に Management Center が<br>再起動(手動でまたは電源切断から<br>の回復中に)する場合に表示される<br>ことがあります。 | 1. | Management Center シェルにアク<br>セスし、manage_hadc.pl コマン<br>ドを使用して Management Center<br>のハイ アベイラビリティ構成<br>ユーティリティにアクセスしま<br>す。                                                             |
| また、Web イン<br>ターフェイスは応<br>答しません。                                                             |                                                                                                    |    | (注) sudoを使用して、ルート<br>ユーザとしてユーティリ<br>ティを実行します。                                                                                                    |
| (Also, the web<br>interface does not<br>respond)                                            |                                                                                                    | 2. | オプション5を使用してミラー<br>リング操作を一時停止します。                                                                                                    |
| respond./                                                                                   |                                                                                                    |    | Management Center Web インター<br>フェイスをリロードします。                                                                                                    |
|                                                                                             |                                                                                                    | 3. | Web インターフェイスを使用し<br>て同期を再開します。[統合<br>(Integration)]>[その他の統合<br>(Other Integrations)]を選択<br>し、[高可用性(High<br>Availability)]タブをクリックし<br>て、[同期の再開(Resume<br>Synchronization)]を選択しま<br>す。 |

| エラー                                                                                                    | 説明                                                                                                    | ソ              | リューション                                                                                                    |
|----------------------------------------------------------------------------------------------------|----------------------------------------------------------------------------------------------------|----------------|----------------------------------------------------------------------------------------------------|
| デバイス登録ス<br>テータス:ホスト<br><string>が到達不<br/>能(Device<br/>Registration<br/>Status:Host<br/>&lt;<i>string</i>&gt; is not<br/>reachable)</string> | Threat Defense の初期設定時に、<br>Management Center の IP アドレスと<br>NAT ID が指定されている場合は、<br>[ホスト (Host)]フィールドを空白<br>のままにできます。ただし、両方の<br>Management Center が NAT の背後に<br>ある HA 環境では、Threat Defense を<br>セカンダリ Management Center に追<br>加すると、このエラーが発生しま<br>す。 | 1.<br>2.<br>3. | プライマリ Management Center から Threat Defense を削除します。<br>『Cisco Secure Firewall<br>Management Center Device<br>Configuration Guide』の「Delete<br>a Device from the Management<br>Center」を参照してください。<br><b>configure manager delete</b> コマン<br>ドを使用して Threat Defense からマネージャを削除します。<br>Cisco Secure Firewall Threat<br>Defense コマンドリファレンスを<br>参照してください。<br>[ホスト (Host)]フィールドで、<br>Threat Defense デバイスの IP ア<br>ドレスまたは名前を使用して<br>Threat Defense を Management<br>Center に追加します。『Cisco<br>Secure Firewall Management Center<br>Device Configuration Guide』の<br>「Add a Device to the Management<br>Center」を参照してください。 |

| エラー                                                                                                    | 説明                                                                                                    | ソリューション                                                                  |                                                                                                    |  |
|----------------------------------------------------------------------------------------------------|----------------------------------------------------------------------------------------------------|--------------------------------------------------------------------------|----------------------------------------------------------------------------------------------------|--|
| デバイス登録ス<br>テータス:ホスト<br><string>が到達不<br/>能(Device<br/>Registration<br/>Status:Host<br/>&lt;<i>string</i>&gt; is not<br/>reachable)</string> | セカンダリ Management Center と<br>Threat Defense デバイスの両方が<br>NAT の背後にある高可用性展開で、<br>Threat Defense デバイスをセカンダ<br>リ Management Center センターに追<br>加すると、エラーが発生します。 | スイ:<br>(1<br>(1<br>(1<br>(1<br>(1<br>(1)))<br>(1))<br>(1))<br>(1))<br>(1 | タンバイ Management Center Web<br>ンターフェイスで、[統合<br>Integration)]>[その他の統合<br>Other Integrations)]>[高可用性<br>High Availability)]をクリックし<br>す。保留中のデバイス登録のテー<br>ルで、保留中のデバイスのIPアド<br>スをクリックし、IPアドレスを<br>reat Defense のパブリック IP アド<br>スに変更します。                                                                                           |  |
|                                                                                                    |                                                                                                    | まフ                                                                       | たは                                                                                                    |  |
|                                                                                                    |                                                                                                    | 1.                                                                       | Threat Defense シェルにアクセス<br>し、show manager コマンドを使<br>用して、スタンバイ Management<br>Center のエントリ識別子の値を<br>取得します。                                                                                                    |  |
|                                                                                                    |                                                                                                    | 2.                                                                       | Threat Defense シェルで、スタン<br>バイ Management Center のホスト<br>名をパブリック IP アドレスに編<br>集します。エントリ識別子とホ<br>スト IP アドレスを使用して<br>configure manager edit<br><standby_uuid> hostname<br/><standby_ip> コマンドを実行し<br/>ます。<br/>詳細については、「Management<br/>Center 高可用性で CLI を使用し<br/>てデバイス登録を解決する(18<br/>ページ)」を参照してください。</standby_ip></standby_uuid> |  |

| エラー                                                                                                    | 説明                                                                                                    | ソリューション                                                                                              |
|----------------------------------------------------------------------------------------------------|----------------------------------------------------------------------------------------------------|----------------------------------------------------------------------------------------------------|
| 高可用性<br>Management<br>Center間のデバイ<br>ス設定の同期が停<br>止しています。<br>(Device<br>configuration<br>synchronization has<br>been stopped<br>between high<br>availability<br>Management<br>Centers.) | Management Center HA 同期中にデバ<br>イス設定履歴ファイルが他の設定<br>データと並行して同期されるように<br>なりました。Management Center は、<br>設定履歴ファイルの同期タスクをモ<br>ニターし、過去6時間以内に同期が<br>行われていない場合は通知します。<br>この正常アラートは、アクティブと<br>スタンバイの両方の Management<br>Center に表示されます。 | アクティブとスタンバイの両方の<br>Management Center が劣化状態に移行<br>します。問題のトラブルシューティ<br>ングについては、シスコサポートに<br>お問い合わせください。 |

# Management Center 高可用性の要件

モデルのサポート

「ハードウェア要件(11ページ)」を参照してください。

仮想モデルのサポート

仮想プラットフォームの要件(12ページ)を参照してください。

サポートされるドメイン

Global

ユーザの役割

管理者

# ハードウェア要件

- すべての Management Center ハードウェアが高可用性をサポートしている。ピアは同じモデルである必要がある。
- ピアは異なるデータセンターにあり、互いに物理的および地理的に分離可能である。
- 高可用性設定の帯域幅要件は、ネットワークのサイズ、管理対象デバイスの数、イベント とログの量、設定更新のサイズと頻度など、さまざまな要因によって異なります。

一般的な Management Center 高可用性展開では、100 ミリ秒に近い高遅延のネットワークの場合、ピア間に 5 MBps 以上のネットワーク帯域幅が推奨されます。

- プライマリピアのバックアップをセカンダリに復元しないでください。
- Management Center ハイアベイラビリティ構成のライセンス要件 (13ページ)も参照して ください。

### 仮想プラットフォームの要件

高可用性は、次のパブリッククラウドプラットフォームでサポートされています。

- Amazon Web Services (AWS)
- Oracle Cloud Infrastrucure (OCI)

また、次のオンプレミス/プライベートクラウド プラットフォームでサポートされています。

- Cisco HyperFlex
- ・カーネルベース仮想マシン (KVM)
- Microsoft Hyper-V
- VMware vSphere/VMware ESXi

Management Center は、同じデバイス管理機能(FMCv2 ではサポートされていません)と同じ ライセンスを持っている必要があります。また、管理対象デバイスあたり1つの Threat Defense 権限が必要です。詳細については、「Management Center ハイアベイラビリティ構成のライセ ンス要件(13ページ)」を参照してください。

- (注)
  - ) バージョン 7.0.x のクラシックデバイス (NGIPSv または ASA FirePOWER)のみを管理してい る場合は、FMCv 権限は必要ありません。

### ソフトウェア要件

[アプライアンス情報(Appliance Information)] ウィジェットにアクセスして、ソフトウェア バージョン、侵入ルールの更新バージョン、および脆弱性データベースの更新バージョンを確 認します。デフォルトでは、[詳細ダッシュボード(Detailed Dashboard)]と[サマリーダッシュ ボード(Summary Dashboard)]の[ステータス(Status)]タブにウィジェットが表示されます。 詳細については、[アプライアンス情報(Appliance Information)]ウィジェットを参照してくだ さい。

- ハイアベイラビリティ設定の2台の Management Center には、同じメジャー(最初の番号)、マイナー(2番めの番号)、メンテナンス(3番めの番号)バージョンのソフトウェアがインストールされている必要があります。
- ハイアベイラビリティ構成内の2つの Management Center には、同じバージョンの侵入 ルールの更新をインストールする必要があります。

- ハイアベイラビリティ構成内の2つの Management Center には、同じバージョンの脆弱性 データベースの更新をインストールする必要があります。
- ハイアベイラビリティ構成内の2つの Management Center には、同じバージョンのLSP (Lightweight Security Package)をインストールする必要があります。

### Â

警告 両方の Management Center でソフトウェア バージョン、侵入ルールの更新バージョン、および 脆弱性データベースの更新バージョンが同一でない場合は、ハイアベイラビリティを確立でき ません。

# Management Center ハイアベイラビリティ構成のライセンス要件

各デバイスには、単一のManagement Center によって管理されているか、ハイアベイラビリティ ペア (ハードウェアまたは仮想)の Management Center によって管理されているかにかかわら ず、同じライセンスが必要です。

**例**: Management Center ペアで管理されている2つのデバイスに対して高度なマルウェア防御 を有効にする場合は、2つのマルウェア防御ライセンスと2つのTMサブスクリプションを購 入し、アクティブ Management Center を Smart Software Manager に登録してから、ライセンスを アクティブ Management Center 上の2つのデバイスに割り当てます。

アクティブな Management Center のみが Smart Software Manager に登録されます。フェールオー バーが実行されると、システムは Smart Software Manager と通信して、ライセンスの付与資格 を最初にアクティブだった Management Center から解放し、新たにアクティブになる Management Center に割り当てます。

特定ライセンス予約の展開では、プライマリ Management Center のみが特定ライセンス予約を 必要とします。

#### ハードウェア(Hardware) Management Center

ハイアベイラビリティペア内のハードウェア Management Center に特別なライセンスは必要ありません。

#### **Management Center Virtual**

同じライセンスの Management Center Virtual が 2 つ必要です。

**例**: 10 台のデバイスを管理する Management Center Virtual ハイアベイラビリティペアの場合 は、以下を使用できます。

- •2 個の Management Center Virtual 10 エンタイトルメント
- 10 個のデバイスライセンス

ハイアベイラビリティペアを解除すると、セカンダリ Management Center Virtual に関連付けら れた Management Center Virtual エンタイトルメントが解放されます。(この例では、2 個のス タンドアロン Management Center Virtual 10 があります。)

# Management Center 高可用性の前提条件

Management Center 高可用性ペアを確立する前に、次の操作を行います。

- ・必要なポリシーを、対象のセカンダリ Management Center から対象のプライマリ Management Center にエクスポートします。詳細については、設定のエクスポートを参照してください。
- 対象のセカンダリ Management Center にデバイスが追加されていないことを確認します。
   対象のセカンダリ Management Center からデバイスを削除し、そのデバイスを対象のプライマリ Management Center に登録します。詳細については、Cisco Secure Firewall Management Center デバイス構成ガイドの「Delete a Device from Management Center」および「Add a Device to Management Center」を参照してください。
- 対象のプライマリ Management Center にポリシーをインポートします。詳細については、 設定のインポートを参照してください。
- 対象のプライマリ Management Center で、インポートされたポリシーを確認して、必要に応じて編集し、適切なデバイスに展開します。詳細については、Cisco Secure Firewall Management Center デバイス構成ガイドの「Deploy Configuration Changes」を参照してください。
- 対象のプライマリ Management Center で、適切なライセンスを新しく追加したデバイスに 関連付けます。詳細については、単一のデバイスへのライセンスの割り当てを参照してく ださい。

これで、ハイアベイラビリティの確立に進むことができます。詳細については、Management Centerのハイアベイラビリティの確立 (14ページ)を参照してください。

# Management Centerのハイアベイラビリティの確立

高可用性を確立するには、ピア間の帯域幅とポリシーの数に応じてかなりの時間がかかり、数 時間かかることもあります。また、スタンバイ状態の Management Center と同期される必要の ある、アクティブ Management Center に登録されたデバイスの数によっても異なります。[ハイ アベイラビリティ(High Availability)]ページを表示すると、ハイアベイラビリティピアのス テータスを確認できます。

#### 始める前に

両方の Management Center がハイ アベイラビリティ システム要件を満足していることを確認します。詳細については、Management Center 高可用性の要件(11ページ)を参照してください。

•ハイアベイラビリティを確立するための前提条件を満足していることを確認します。詳細 については、Management Center 高可用性の前提条件(14ページ)を参照してください。

#### 手順

- ステップ1 セカンダリとして指定する Management Center にログインします。
- ステップ2 [統合(Integration)]>[その他の統合(Other Integrations)]を選択します。
- **ステップ3** [高可用性(High Availability)]を選択します。
- **ステップ4** この Management Center の権限で、[セカンダリ(Secondary)] を選択します。
- **ステップ5** [プライマリファイアウォール Management Center ホスト (Primary Firewall Management Center Host)] テキストボックスに、プライマリ Management Center のホスト名または IP アドレスを 入力します。

ピア Management Center から到達可能な IP アドレス (パブリックまたはプライベート IP アドレス) がプライマリ Management Center にない場合は、これを空のままにできます。この場合は、[登録キー (Registration Key)]と[一意の NAT ID (Unique NAT ID)]の両方のフィールドを使用します。HA 接続を有効にするには、少なくとも1つの Management Center の IP アドレスを指定する必要があります。

- ステップ6 [登録キー(Registration Key)]テキストボックスに、1回限り使用する登録キーを入力します。
   登録キーは、ユーザ定義の最大 37 文字の英数字値です。この登録キーはセカンダリおよびプ ライマリ Management Center の登録に使用されます。
- ステップ7 プライマリ IP アドレスを指定しなかった場合、またはプライマリ Management Center でセカン ダリ IP アドレスを指定しない場合は、[一意の NAT ID (Unique NAT ID)]フィールドに一意 の英数字 ID を入力します。詳細については、NAT 環境を参照してください。
- ステップ8 [登録 (Register)]をクリックします。
- **ステップ9** 管理者アクセス権限を持つアカウントを使用して、プライマリとして指定する Management Center にログインします。
- ステップ10 [統合(Integration)]>[その他の統合(Other Integrations)]を選択します。
- **ステップ11** [高可用性(High Availability)]を選択します。
- ステップ12 この Management Center の権限で、[プライマリ(Primary)]を選択します。
- **ステップ13** [セカンダリファイアウォール Management Center ホスト (Secondary Firewall Management Center Host)] テキストボックスに、セカンダリ Management Center のホスト名または IP アドレスを入力します。

ピア Management Center から到達可能な IP アドレス (パブリックまたはプライベート IP アドレス) がセカンダリ Management Center にない場合は、これを空のままにできます。この場合は、[登録キー (Registration Key)]と[一意の NAT ID (Unique NAT ID)]の両方のフィールドを使用します。HA 接続を有効にするには、少なくとも1つの Management Center の IP アドレスを指定する必要があります。

- ステップ14 [登録キー(Registration Key)]テキストボックスに、ステップ6で入力した1回限り使用する 登録キーと同じものを入力します。
- **ステップ15** 必要に応じて、[一意の NAT ID (Unique NAT ID)] テキスト ボックスに手順 7 で使用したの と同じ NAT ID を入力します。
- ステップ16 [登録(Register)] をクリックします。

#### 次のタスク

Management Center 高可用性ペアを確立すると、アクティブ Management Center に登録されたデバイスが自動的にスタンバイ Management Center に登録されます。

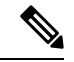

(注)

登録済みのデバイスに NAT IP アドレスが割り当てられている場合、デバイスの自動登録は失敗し、セカンダリ Management Center の [高可用性(High Availability)]ページには、そのデバイスがローカルで保留中であると表示されます。次に、スタンバイ Management Center の[ハイアベイラビリティ(High Availability)]ページで、異なる NAT IP アドレスをデバイスに割り当てることができます。自動登録がスタンバイ Management Center で失敗しても、デバイスがアクティブな Firepower Management Center に登録されているように見える場合は、Management Center 高可用性で CLI を使用してデバイス登録を解決する(18ページ)を参照してください。

# Management Center 高可用性ステータスの表示

アクティブおよびスタンバイ Management Center を識別した後、ローカル Management Center と そのピアに関する情報を表示できます。

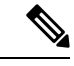

(注) このコンテキストでは、ローカル ピアは、システム ステータスを表示するアプライアンスを 参照します。リモートピアは、アクティブステータスかスタンバイステータスかに関係なく、 その他のアプライアンスを参照します。

#### 手順

- ステップ1 ハイ アベイラビリティを使用してペアリングした Management Center のいずれか一方にログインします。
- ステップ2 [統合(Integration)]>[その他の統合(Other Integrations)]を選択します。
- ステップ3 [高可用性 (High Availability)]を選択します。

次の情報を表示できます。

#### サマリー情報

- 高可用性ペアのヘルスステータススタンバイユニットがアクティブユニットから設定変更 を受信すると、正常に機能しているシステムのステータスは[正常(Healthy)]と[同期タ スクが進行中です(Synchronization task is in progress)]の間で変動します。
- ・ハイ アベイラビリティペアの現在の同期ステータス
- •アクティブピアの IP アドレスと最後に同期された時間
- •スタンバイピアの IP アドレスと最後に同期された時間

#### システム ステータス

- •両方のピアの IP アドレス
- •両方のピアのオペレーティング システム
- •両方のピアのソフトウェア バージョン
- •両方のピアのアプライアンスモデル
- (注) エクスポート制御およびコンプライアンスステータスは、アクティブ Management Center でのみ表示できます。

# Management Center 高可用性ペアで同期される設定

2 つの Management Center の間でハイ アベイラビリティを確立すると、次の設定データが同期 されます。

- ライセンスの付与資格
- •アクセス コントロール ポリシー
- ・侵入ルール
- •マルウェアおよびファイル ポリシー
- ・DNS ポリシー
- •アイデンティティ ポリシー
- •SSL ポリシー
- •プレフィルタ ポリシー
- •ネットワーク検出ルール
- •アプリケーションディテクタ
- •相関ポリシールール

- •アラート (Alerts)
- •スキャナ (Scanners)
- ・応答グループ
- •イベントを調査するための外部リソースのコンテキストクロス起動
- 修復設定。ただし、両方の Management Center にカスタム モジュールをインストールする 必要があります。修復設定の詳細については、修復モジュールの管理を参照してください。

# 高可用性ペアでの Management Center データベースへの 外部アクセスの設定

高可用性設定では、アクティブなピアのみを使用して、データベースへの外部アクセスを設定 することを推奨します。外部データベースアクセス用にスタンバイピアを設定すると、頻繁に 切断されるようになります。接続を復元するには、スタンバイピアの同期をペアにされた Management Center 間での通信の一時停止してからペアにされた Management Center 間での通信 の再開する必要があります。Management Center への外部データベースアクセスを有効にする 方法については、データベースへの外部アクセスの有効化を参照してください。

# **Management Center** 高可用性で **CLI** を使用してデバイス登 録を解決する

自動デバイス登録がスタンバイ Management Center で失敗したものの、アクティブ Management Center に登録されたと表示される場合、次の手順を実行します。

#### Â

警告 セカンダリ Management Center の RMA を実行するか、セカンダリ Management Center を追加す ると、管理対象デバイスが登録解除されます。その結果、管理対象デバイスの設定が削除され ることがあります。

- **ステップ1** アクティブな Management Center からデバイスを削除します。Cisco Secure Firewall Management Center デバイス コンフィギュレーション ガイド [英語] の「Delete (Unregister) a Device from the Management Center」を参照してください。
- **ステップ2** スタンバイ Management Center でデバイスの自動登録をトリガーするには、次の手順を実行します。

- 1. 影響受けるデバイスの CLI にログインします。
- 2. CLI コマンドの configure manager delete を実行します。

このコマンドは、現在の Management Center を無効にして削除します。

3. CLI コマンドの configure manager add を実行します。

このコマンドは、デバイスを設定して Management Center への接続を開始します。

- **ヒント** デバイスのリモート管理を、アクティブな Management Center の場合のみ設定しま す。高可用性を確立すると、デバイスが自動的にスタンバイ Management Center に 登録されます。
- 4. アクティブ Management Center にログインし、デバイスを登録します。
- **ステップ3** スタンバイ Management Center が NAT の背後にある場合は、次の手順を実行してスタンバイ Management Center のホスト名を編集します。
  - 1. Threat Defense シェルにアクセスし、show manager コマンドを使用して、スタンバイ Management Center のエントリ識別子の値を取得します。
  - Threat Defense シェルで、スタンバイ Management Center のホスト名をパブリック IP アドレスに編集します。エントリ識別子とホスト IP アドレスを使用して configure manager edit <standby\_uuid> hostname <standby\_ip> コマンドを実行します。

# Management Center のハイアベイラビリティペアにおける ピアの切り替え

システムでは一部の機能をアクティブ Management Center に制限しているため、そのアプライ アンスで障害が発生した場合は、スタンバイ Management Center をアクティブ ステータスにプ ロモートする必要があります。

- **ステップ1** ハイ アベイラビリティを使用してペアリングした Management Center のいずれか一方にログインします。
- ステップ2 [統合 (Integration)]>[その他の統合 (Other Integrations)]を選択します。
- **ステップ3** [高可用性(High Availability)]を選択します。

ステップ4 [ピア ロールの切り替え (Switch Peer Roles)]を選択して、ローカル ロールをアクティブから スタンバイ、またはスタンバイからアクティブに変更します。プライマリまたはセカンダリの 指定は変更されずに、2 つのピア間でロールが切り替わります。

# ペアにされた Management Center 間での通信の一時停止

一時的に高可用性を無効にする場合は、Management Center 間の通信チャネルを無効にすることができます。アクティブピアまたはスタンバイピアから同期を再開できます。

#### 手順

- **ステップ1** ハイ アベイラビリティを使用してペアリングした Management Center のいずれか一方にログインします。
- ステップ2 [統合(Integration)]>[その他の統合(Other Integrations)]を選択します。
- ステップ3 [高可用性(High Availability)]を選択します。
- ステップ4 [同期の一時停止 (Pause Synchronization)]を選択します。

# ペアにされた Management Center 間での通信の再開

一時的に高可用性を無効にしている場合は、Management Center 間の通信チャネルを有効にすることで、高可用性を再開することができます。アクティブピアまたはスタンバイピアから同期を再開できます。

#### 手順

- **ステップ1** ハイ アベイラビリティを使用してペアリングした Management Center のいずれか一方にログインします。
- ステップ2 [統合(Integration)]>[その他の統合(Other Integrations)]を選択します。
- **ステップ3** [高可用性(High Availability)]を選択します。
- ステップ4 [同期の再開 (Resume Synchronization)]を選択します。

# 高可用性ペアの Management Center の IP アドレスの変更

高可用性ピアのいずれかの IP アドレスを変更すると、高可用性が低下した状態になります。 高可用性を回復するには、手動で IP アドレスを変更する必要があります。 手順

- **ステップ1** ハイ アベイラビリティを使用してペアリングした Management Center のいずれか一方にログインします。
- ステップ2 [統合 (Integration)]>[その他の統合 (Other Integrations)]を選択します。
- **ステップ3** [高可用性(High Availability)]を選択します。
- ステップ4 [ピアマネージャ (Peer Manager)]を選択します。
- ステップ5 [編集 (Edit)] (》) を選択します。
- ステップ6 アプライアンスの表示名を入力します。この表示名は、システムのコンテキストでのみ使用されます。

別の表示名を入力しても、アプライアンスのホスト名は変更されません。

- **ステップ7** 完全修飾ドメイン名を入力するか、ローカル DNS で有効な IP アドレス(ホスト名) に解決される名前、またはホストの IP アドレスを入力します。
- ステップ8 [保存 (Save)] をクリックします。

# Management Center ハイアベイラビリティの無効化

#### 手順

- ステップ1 ハイ アベイラビリティペアのいずれか一方の Management Center にログインします。
- ステップ2 [統合 (Integration)]>[その他の統合 (Other Integrations)]を選択します。
- ステップ3 [高可用性(High Availability)]を選択します。
- ステップ4 [ハイ アベイラビリティの解消 (Break High Availability)]を選択します。

ステップ5 管理対象デバイスを処理するための以下のいずれかのオプションを選択します。

- この Management Center を使用してすべての管理対象デバイスを制御する場合には、[この コンソールから登録済みデバイスを管理(Manage registered devices from this console)]を 選択します。すべてのデバイスがピアから登録解除されます。
- 他の Management Center を使用してすべての管理対象デバイスを制御する場合には、[ピア コンソールから登録済みデバイスを管理(Manage registered devices from peer console)]を 選択します。すべてのデバイスがこの Management Center から登録解除されます。
- ・デバイスの管理をまとめて停止する場合には、[両方のコンソールからの登録済みデバイスの管理を停止(Stop managing registered devices from both consoles)]を選択します。すべてのデバイスが両方の Management Center から登録解除されます。

(注) セカンダリ Management Center から登録済みデバイスを管理する場合、そのデバイスは プライマリ Management Center から登録解除されます。そのデバイスは、セカンダリ Management Center によって管理されるように登録されます。ただし、そのデバイスに 適用されていたライセンスは、ハイアベイラビリティの中断操作のために登録解除され ます。次に、セカンダリ Management Center からデバイス上でライセンスを再登録(有 効化)する必要があります。詳細については、デバイスへのライセンスの割り当てを参 照してください。

ステップ6 [OK] をクリックします。

# 高可用性ペアでの Management Center の交換

Management Center 高可用性ペアで障害が発生したユニットを交換する必要がある場合は、次 に示すいずれかの手順に従う必要があります。次の表に、4つの障害シナリオとそれに対応す る交換手順を示します。

| 障害ステータス                           | データ バックアップス<br>テータス | 交換手順                                                       |
|-----------------------------------|---------------------|------------------------------------------------------------|
| プライマリ<br>Management<br>Center の障害 | データバックアップが成<br>功    | 障害が発生したプライマリ Management Center の交<br>換(バックアップが成功) (22 ページ) |
|                                   | データバックアップが失<br>敗    | 障害が発生したプライマリ Management Center の交換(バックアップが失敗) (24 ページ)     |
| セカンダリ<br>Management<br>Center の障害 | データバックアップが成<br>功    | 障害が発生したセカンダリ Management Center の交換(バックアップが成功) (25 ページ)     |
|                                   | データバックアップが失<br>敗    | 障害が発生したセカンダリ Management Center の交換(バックアップが失敗) (26 ページ)     |

# 障害が発生したプライマリ Management Center の交換(バックアップ が成功)

2 つの Management Center (FMC1 と FMC2) が高可用性ペアを構成しています。FMC1 がプラ イマリ、FMC2 がセカンダリです。このタスクでは、プライマリからのデータバックアップが 成功した場合に、障害が発生したプライマリ Management Center (FMC1) を交換する手順を説 明します。

#### 始める前に

障害が発生したプライマリ Management Center からのデータ バックアップが成功したことを確認します。

#### 手順

- ステップ1 サポートに連絡して、障害が発生した Management Center (FMC1)の交換を依頼します。
- ステップ2 プライマリ Management Center (FMC1) で障害が発生した場合は、セカンダリ Management Center (FMC2) の Web インターフェイスにアクセスしてピアを切り替えます。詳細について は、Management Center のハイアベイラビリティペアにおけるピアの切り替え (19 ページ) を 参照してください。

これで、セカンダリ Management Center (FMC2) がアクティブに昇格します。

プライマリ Management Center (FMC1)の交換が完了するまで、FMC2をアクティブ Management Center として使用できます。

- 注意 Management Center 高可用性を FMC2 から分断しないでください。分断すると、障害発 生前に FMC1 から FMC2 に同期されていたライセンスが FMC2 から削除されるため、 FMC2 から展開アクションを実行できなくなります。
- **ステップ3** FMC1 と同じソフトウェアバージョンを使用して交換用 Management Center を再イメージ化します。
- ステップ4 FMC1 から取得したデータバックアップを新しい Management Center に復元します。
- ステップ5 FMC2と適合するのに必要な Management Center パッチ、地理位置情報データベース(GeoDB) の更新、脆弱性データベース(VDB)の更新、システム ソフトウェア アップデートをインストールします。

これで、新しい Management Center と FMC2 の両方がアクティブピアとなるため、高可用性が スプリットブレイン状態になります。

**ステップ6** Management Center Web インターフェイスからアクティブアプライアンスを選択するプロンプトが表示されたら、FMC2 をアクティブとして選択します。

FMC2の最新の設定が新しい Management Center (FMC1) に同期されます。

ステップ7 設定が正常に同期されたら、セカンダリ Management Center (FMC2) の Web インターフェイ スにアクセスし、ロールを切り替えてプライマリ Management Center (FMC1) をアクティブに します。詳細については、Management Center のハイアベイラビリティペアにおけるピアの切 り替え (19ページ)を参照してください。

#### 次のタスク

これで、ハイアベイラビリティが再確立されたため、プライマリおよびセカンダリ Management Center が正常に動作するようになります。

# 障害が発生したプライマリ Management Center の交換(バックアップ が失敗)

2 つの Management Center (FMC1 と FMC2) が高可用性ペアを構成しています。FMC1 がプラ イマリ、FMC2 がセカンダリです。このタスクでは、プライマリからのデータバックアップが 失敗した場合に、障害が発生したプライマリ Management Center (*FMC1*)を交換する手順を説 明します。

#### 手順

- ステップ1 サポートに連絡して、障害が発生した Management Center (FMC1)の交換を依頼します。
- ステップ2 プライマリ Management Center (FMC1) で障害が発生した場合は、セカンダリ Management Center (FMC2) の Web インターフェイスにアクセスしてピアを切り替えます。詳細について は、Management Center のハイアベイラビリティペアにおけるピアの切り替え (19ページ) を 参照してください。

これで、セカンダリ Management Center (FMC2) がアクティブに昇格します。

プライマリ Management Center (FMC1)の交換が完了するまで、FMC2をアクティブ Management Center として使用できます。

- 注意 Management Center ハイアベイラビリティを FMC2 から分断しないでください。分断すると、(障害前に) FMC1 から FMC2 に同期されていたライセンスが FMC2 から削除されるため、FMC2 から展開アクションを実行できなくなります。
- **ステップ3** FMC1 と同じソフトウェアバージョンを使用して交換用 Management Center を再イメージ化します。
- ステップ4 FMC2と適合するのに必要な Management Center パッチ、地理位置情報データベース(GeoDB)の更新、脆弱性データベース(VDB)の更新、システムソフトウェアの更新をインストールします。
- **ステップ5** Management Center (*FMC2*) を Cisco Smart Software Manager から登録解除します。詳細については、の登録解除Management Centerを参照してください。

Cisco Smart Software Manager から Management Center の登録を解除すると、バーチャルアカウントから Management Center が削除されます。Management Center リリースに関連付けられているライセンス権限はすべて、ご使用のバーチャルアカウントに戻ります。登録解除後、 Management Center は適用モードになり、ライセンスが適用される機能に対する更新および変更が許可されなくなります。

ステップ6 セカンダリ Management Center (FMC2) の Web インターフェイスにアクセスして、Management Center ハイアベイラビリティを分断します。詳細については、Management Center ハイアベイ ラビリティの無効化 (21 ページ) を参照してください。管理対象デバイスを処理する方法を 選択するよう求められたら、[このコンソールから登録済みデバイスを管理 (Manage registered devices from this console)]を選択します。

これにより、セカンダリ Management Center (*FMC2*) に同期されていたライセンスが削除され るため、*FMC2* から展開アクティビティを実行できなくなります。

- ステップ7 Management Center 高可用性を再確立するために、Management Center (*FMC2*)をプライマリ、 Management Center (*FMC1*)をセカンダリとして設定します。詳細については、Management Centerのハイアベイラビリティの確立 (14ページ)を参照してください。
- **ステップ8** スマートライセンスをプライマリ Management Center (*FMC2*) に登録します。詳細について は、Smart Software Manager での Management Center の登録を参照してください。

#### 次のタスク

これで、ハイアベイラビリティが再確立されたため、プライマリおよびセカンダリ Management Center が正常に動作するようになります。

### 障害が発生したセカンダリ Management Center の交換(バックアップ が成功)

2 つの Management Center (FMC1 と FMC2) が高可用性ペアを構成しています。FMC1 がプラ イマリ、FMC2 がセカンダリです。このタスクでは、セカンダリからのデータバックアップが 成功した場合に、障害が発生したセカンダリ Management Center (FMC2) を交換する手順を説 明します。

#### 始める前に

障害が発生したセカンダリ Management Center からのデータ バックアップが成功したことを確認します。

- ステップ1 サポートに連絡して、障害が発生した Management Center (FMC2)の交換を依頼します。
- **ステップ2**引き続きプライマリ Management Center (FMC1) をアクティブ Management Center として使用 します。
- ステップ3 FMC2 と同じソフトウェア バージョンを使用して交換用 Management Center を再イメージ化します。
- ステップ4 FMC2 から取得したデータバックアップを新しい Management Center に復元します。
- ステップ5 FMC1と適合するのに必要な Management Center パッチ、地理位置情報データベース(GeoDB) の更新、脆弱性データベース(VDB)の更新、システム ソフトウェア アップデートをインストールします。
- **ステップ6**新しい Management Center (FMC2) の Web インターフェイスからデータ同期を再開して(停止されていた場合)、プライマリ Management Center (FMC1)の最新の設定を同期させます。 詳細については、ペアにされた Management Center 間での通信の再開 (20 ページ)を参照し てください。

従来のライセンスとスマート ライセンスはシームレスに機能します。

#### 次のタスク

これで、ハイアベイラビリティが再確立されたため、プライマリおよびセカンダリ Management Center が正常に動作するようになります。

### 障害が発生したセカンダリ Management Center の交換(バックアップ が失敗)

2 つの Management Center (FMC1 と FMC2) が高可用性ペアを構成しています。FMC1 がプラ イマリ、FMC2 がセカンダリです。このタスクでは、セカンダリからのデータバックアップが 失敗した場合に、障害が発生したセカンダリ Management Center (FMC2) を交換する手順を説 明します。

- ステップ1 サポートに連絡して、障害が発生した Management Center (FMC2)の交換を依頼します。
- **ステップ2**引き続きプライマリ Management Center (FMC1) をアクティブ Management Center として使用 します。
- ステップ3 FMC2 と同じソフトウェア バージョンを使用して交換用 Management Center を再イメージ化します。
- ステップ4 FMC1と適合するのに必要な Management Center パッチ、地理位置情報データベース(GeoDB) の更新、脆弱性データベース(VDB)の更新、システム ソフトウェア アップデートをインストールします。
- ステップ5 プライマリ Management Center (FMC1)の Web インターフェイスにアクセスして、Management Center 高可用性を分断します。詳細については、Management Center ハイアベイラビリティの 無効化 (21ページ)を参照してください。管理対象デバイスを処理する方法を選択するよう 求められたら、[このコンソールから登録済みデバイスを管理 (Manage registered devices from this console)]を選択します。
- ステップ6 Management Center 高可用性を再確立するために、Management Center (FMC1) をプライマリ、 Management Center (FMC2) をセカンダリとして設定します。詳細については、Management Centerのハイアベイラビリティの確立 (14ページ) を参照してください。
  - 高可用性が正常に確立されると、プライマリ Management Center (FMC1)の最新の設定が セカンダリ Management Center (FMC2)に同期されます。
  - ・従来のライセンスとスマートライセンスはシームレスに機能します。

#### 次のタスク

これで、ハイアベイラビリティが再確立されたため、プライマリおよびセカンダリ Management Center が正常に動作するようになります。

### Management Center 高可用性ディザスタリカバリ

ディザスタリカバリの状況では、手動スイッチオーバーを実行する必要があります。プライマ リ Management Center (FMC1) で障害が発生した場合は、セカンダリ Management Center (FMC2) の Web インターフェイスにアクセスしてピアを切り替えます。これは、逆に、セカ ンダリ (FMC2) に障害が発生した場合にも当てはまります。詳細については、Management Center のハイアベイラビリティペアにおけるピアの切り替え (19 ページ) を参照してくださ い。

障害が発生した Management Center の復旧については、高可用性ペアでの Management Center の 交換 (22 ページ)を参照してください。

# (ハードウェアの障害がない)高可用性ペアでの Management Center の復元

ハードウェア障害がないときに Management Center 高可用性ペアを復元するには、次の手順に 従います。

- ・プライマリ管理センターでのバックアップの復元 (27ページ)
- セカンダリ管理センターでのバックアップの復元(28ページ)

### プライマリ管理センターでのバックアップの復元

#### 始める前に

- 管理センターのハードウェアの故障や交換がない。
- ・バックアップと復元のプロセスに精通している。を参照してくださいバックアップ/復元。

- **ステップ1** /var/sf/backup/のローカルストレージ、またはリモートネットワークボリュームのいずれかで、 プライマリ Management Center のバックアップが使用可能かどうかを確認します。
- ステップ2 プライマリ Management Center で、同期を一時停止します。[統合(Integration)]>[その他の 統合(Other Integrations)]を選択し、[高可用性(High Availability)]タブに移動して同期を 一時停止します。

- **ステップ3** プライマリ Management Center でバックアップを復元します。復元が完了すると、Management Center が再起動します。
- ステップ4 プライマリ Management Center がアクティブになり、そのユーザーインターフェイスに到達で きるようになったら、セカンダリ Management Center で同期を再開します。[統合 (Integration)]>[その他の統合(Other Integrations)]を選択し、[高可用性(High Availability)]タブに移動して同期を再開します。

### セカンダリ管理センターでのバックアップの復元

#### 始める前に

- 管理センターのハードウェアの故障や交換がない。
- バックアップと復元のプロセスに精通している。を参照してくださいバックアップ/復元。

#### 手順

- **ステップ1** /var/sf/backup/のローカルストレージ、またはリモートネットワークボリュームのいずれかで、 セカンダリ Management Center のバックアップが使用可能かどうかを確認します。
- ステップ2 プライマリ Management Center で、同期を一時停止します。[統合(Integration)]>[その他の 統合(Other Integrations)]を選択し、[高可用性(High Availability)]タブに移動して同期を 一時停止します。
- **ステップ3** セカンダリ Management Center でバックアップを復元します。復元が完了すると、Management Center が再起動します。
- ステップ4 セカンダリ Management Center がアクティブになり、そのユーザーインターフェイスに到達で きるようになったら、プライマリ Management Center で同期を再開します。[統合 (Integration)]>[その他の統合(Other Integrations)]を選択し、[高可用性(High Availability)]タブに移動して同期を再開します。

### 高可用性の Management Center の統合バックアップ

アクティブ Management Center で統合バックアップを実行できます。この場合、アクティブと スタンバイの両方の Management Center に対して単一のバックアップファイルが作成されます。 統合バックアップは、設定のみのバックアップにのみ適用されます。イベントまたはTIDバッ クアップが必要な場合は、アクティブおよびスタンバイ Management Center に対して個別のバッ クアップを取る必要があります。設定のみのバックアップを選択すると、デフォルトで統合 バックアップが適用されます。統合バックアップでは、アクティブ Management Center がスタ ンバイ Management Center からバックアップ tar ファイルを取得できない場合、復元に使用でき るアクティブユニットの通常のバックアップファイルが生成されます。統合バックアップに は、通常のバックアップと比較していくつかの利点があります。

- 統合バックアップでは、アクティブとスタンバイ Management Center で個別のバックアップを取る必要はありません。
- 統合バックアップでは、バックアップ内の冗長データとストレージの制約が削除されます。
- ・通常のバックアップでは、プライマリユニットに障害が発生した場合、セカンダリユニットのバックアップを使用できないと、セカンダリ RMA の高可用性ペアリングを解除する必要がありました。この状況は、統合バックアップでは解消されます。
- ・通常、スタンバイユニットのバックアップはスケジュールできません。スケジュールされた統合バックアップでは、アクティブユニットとスタンバイユニットの両方のバックアップが取られます。
- •統合バックアップの実行中は、スタンバイユニットでバックアップを実行するために HA 同期を一時停止する必要はありません。

予期しないインシデントが発生した場合、統合バックアップを使用して新しい RMA デバイス を回復できます。統合バックアップのファイルは名前で識別できます。統合バックアップの ファイル名には「Unified」というプレフィックスが追加されます。Management Center を選択 して復元するとともに、その状態(アクティブ/スタンバイ)を選択することもできます。

スプリットブレインの競合を防ぐために、復元された Management Center の適切な状態を選択 していることを確認してください。

#### 統合バックアップからの Management Center の復元

統合バックアップ(設定のみ)から Management Center を復元するには、次の手順を使用します。

手順

- ステップ1 復元する Management Center にログインします。
- ステップ2 システム(〇) >[ツール(Tools)]>[バックアップ/復元(Backup/Restore)]を選択します。

[バックアップ管理 (Backup Management)]ページには、統合バックアップファイル (設定のみ)を含め、ローカルとリモートで保存されたすべてのバックアップファイルが一覧表示されます。

統合バックアップファイルが一覧になく、ローカルコンピュータに保存している場合は、[バッ クアップのアップロード(Upload Backup)]をクリックします。バックアップとリモートスト レージの管理を参照してください。

- ステップ3 復元する統合バックアップファイルを選択して、[復元(Restore)]をクリックします。
- ステップ4 [バックアップの復元(Restore Backup)]ページで、復元するユニットを選択します。統合バックアップにはプライマリとセカンダリの両方の Management Center のバックアップ設定が保存 されるため、復元するユニットを選択する必要があります。

- ステップ5 復元される Management Center の状態を選択するには、[アクティブ(Active)]または[スタンバイ(Standby)]オプションボタンをクリックします。作業中の Management Center のロールと状態を確認して、両方のピアのロールと状態が同じ設定にならないようにする必要があります。復元時に Management Center に誤ったロールと状態を選択すると、HA 障害が発生する可能性があります。
- **ステップ6** [復元(Restore)]をクリックし、[復元の確認(Confirm Restore)]をクリックして復元を開始 します。

# Management Center 高可用性の履歴

| 機能                                      | 最小<br>Management<br>Center | 最小 Threat<br>Defense | 詳細                                                                                                    |
|-----------------------------------------|----------------------------|----------------------|----------------------------------------------------------------------------------------------------|
| 高可用性 Management<br>Center 用の単一のバッ       | 7.4.1<br>7.2.6             | いずれか                 | 高可用性ペアのアクティブ Management Center の設定だけのバックアップを実行すると、いずれかのユニットの復元に使用できる単一のバッ                                                                             |
| クアップファイル。                               |                            |                      | クアップファイルが作成されるようになりました。                                                                                                    |
|                                         |                            |                      | その他のバージョンの制限: Management Center バージョン 7.3.x または 7.4.0 ではサポートされていません。                                                                                  |
| Management Center の高<br>可用性同期の機能拡<br>張。 | 7.4.1                      | 任意<br>(Any)          | Management Center の高可用性(HA)には、次の同期機能拡張が含まれています。                                                                                                    |
|                                         |                            |                      | <ul> <li>・設定履歴ファイルが大きいと、遅延の大きいネットワークで同期<br/>が失敗する可能性があります。これを防ぐために、デバイス設定<br/>履歴ファイルは他の設定データと並行して同期されるようになり<br/>ました。この機能拡張により、同期時間も短縮されます。</li> </ul> |
|                                         |                            |                      | • Management Center は、設定履歴ファイルの同期プロセスをモニ<br>ターし、同期がタイムアウトした場合に正常性アラートを表示す<br>るようになりました。                                                               |
|                                         |                            |                      | 新規/変更された画面:次の画面でこれらのアラートを確認できます。                                                                                                    |
|                                         |                            |                      | •[通知(Notifications)]>[メッセージセンター(Message Center)]<br>>[正常性(Health)]                                                                                    |
|                                         |                            |                      | • [統合(Integration)] > [その他の統合(Other Integrations)] > [高<br>可用性(High Availability)] > [ステータス (Status)]([概要<br>(Summary)] の下)                           |
| Hyper-V での高可用性<br>のサポート。                | 7.4.0                      | いずれか                 | Management Center Virtual で Hyper-V の高可用性がサポートされるようになりました。                                                                                            |

| 機能                           | 最小<br>Management<br>Center | 最小 Threat<br>Defense | 詳細                                                              |
|------------------------------|----------------------------|----------------------|-----------------------------------------------------------------|
| KVM での高可用性の<br>サポート。         | 7.3.0                      | いずれか                 | Management Center Virtual で KVM の高可用性がサポートされるように なりました。         |
| AWS および OCI での<br>高可用性のサポート。 | 7.1.0                      | いずれか                 | Management Center Virtual で AWS および OCI の高可用性がサポートされるようになりました。  |
| HyperFlex での高可用<br>性のサポート。   | 7.0.0                      | いずれか                 | Management Center Virtual で HyperFlex の高可用性がサポートされるようになりました。    |
| VMware での高可用性<br>のサポート。      | 6.7.0                      | いずれか                 | Management Center Virtual で VMware の高可用性がサポートされるようになりました。       |
| シングルサインオン。                   | 6.7.0                      | いずれか                 | シングルサインオン用に高可用性ペアの一方または両方のメンバーを<br>設定するときは、特別な考慮事項を考慮する必要があります。 |

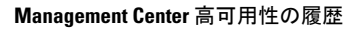

翻訳について

このドキュメントは、米国シスコ発行ドキュメントの参考和訳です。リンク情報につきましては 、日本語版掲載時点で、英語版にアップデートがあり、リンク先のページが移動/変更されている 場合がありますことをご了承ください。あくまでも参考和訳となりますので、正式な内容につい ては米国サイトのドキュメントを参照ください。